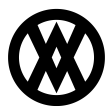

Knowledgebase > Profit Scan > Profit Scan Documentation > Profit Scan: Upgrading to Professional/Enterprise

## Profit Scan: Upgrading to Professional/Enterprise

Product Development - 2024-11-22 - Profit Scan Documentation

The process of upgrading to Profit Scan Professional or Essentials is straightforward and will grant access to the complete feature set of Profit Scan within Business Central. After completing the purchase process, follow the steps below to finalize the upgrade.

**Step 1.** Ensure that the latest version of Profit Scan is downloaded from <u>Microsoft</u> AppSource.

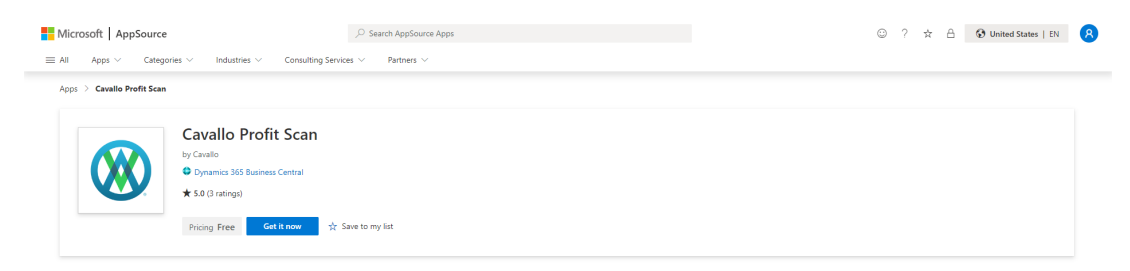

**Step 2.** Once the latest version is installed, navigate to the global search in Business Central and type "Cavallo License Management"

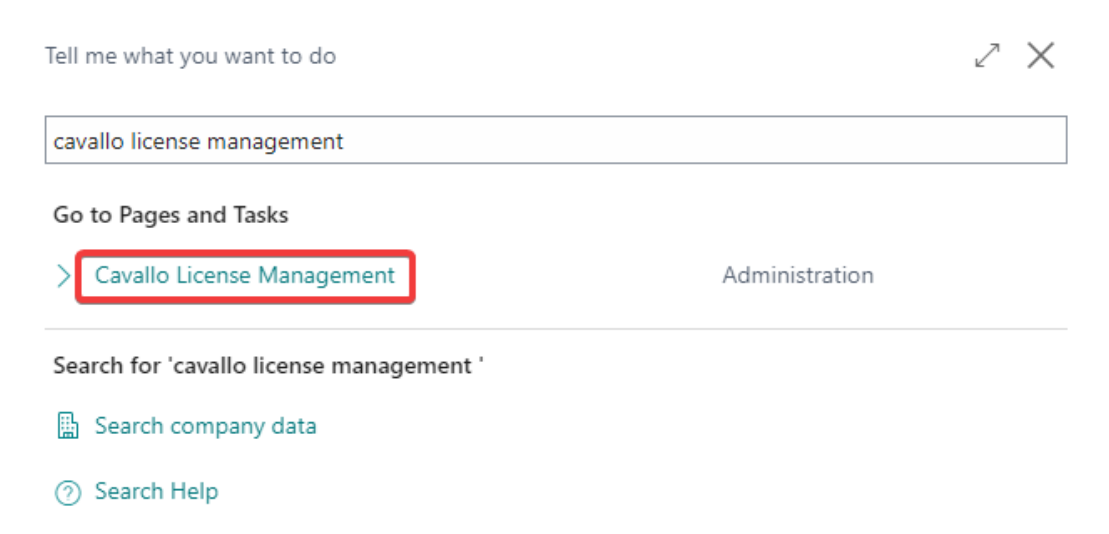

Didn't find what you were looking for? Try exploring pages or exploring reports

**Step 3.** The initial landing page will show the Cavallo Profit Scan extension name in a red color with an empty row. Clicking the "Activate" button will fetch the active license and enable all features within BC.

| $\leftarrow$ | Cavallo License Management |       |                    |      |                          |                    |   | Ц        | 2 |  |
|--------------|----------------------------|-------|--------------------|------|--------------------------|--------------------|---|----------|---|--|
|              |                            | 🚯 Act | ivate More options |      |                          |                    | ß | $\nabla$ | ≣ |  |
|              | Extension Name             |       | Submodule Name     | Acti | Subscription End<br>Date | Subscription Email |   |          |   |  |
|              | Cavallo Profit Scan        | ÷     |                    |      |                          |                    |   |          |   |  |
|              |                            |       |                    |      |                          |                    |   |          |   |  |
|              |                            |       |                    |      |                          |                    |   |          |   |  |
|              |                            |       |                    |      |                          |                    |   |          |   |  |
|              |                            |       |                    |      |                          |                    |   |          |   |  |
|              |                            |       |                    |      |                          |                    |   |          |   |  |
|              |                            |       |                    |      |                          |                    |   |          |   |  |
|              |                            |       |                    |      |                          |                    |   |          |   |  |
|              |                            |       |                    |      |                          |                    |   |          |   |  |
|              |                            |       |                    |      |                          |                    |   |          |   |  |
|              |                            |       |                    |      |                          |                    |   |          |   |  |
|              |                            |       |                    |      |                          |                    |   |          |   |  |
|              |                            |       |                    |      |                          |                    |   |          |   |  |
|              |                            |       |                    |      |                          |                    |   |          |   |  |